# 学生采集/上传入学照操作手册

学生登录西安工业大学成人继续教育学生服务平台或在 168 网校 APP 进行入学照采集/上传。其中, APP 既可以实时采 集入学照也可以上传入学照, 电脑端仅允许上传入学照。

#### 1、手机 APP 采集/上传入学照

登录账号,点击首页"照片栏"(左图)或导航栏学籍——"照片栏"(右图),进入照片栏页面;

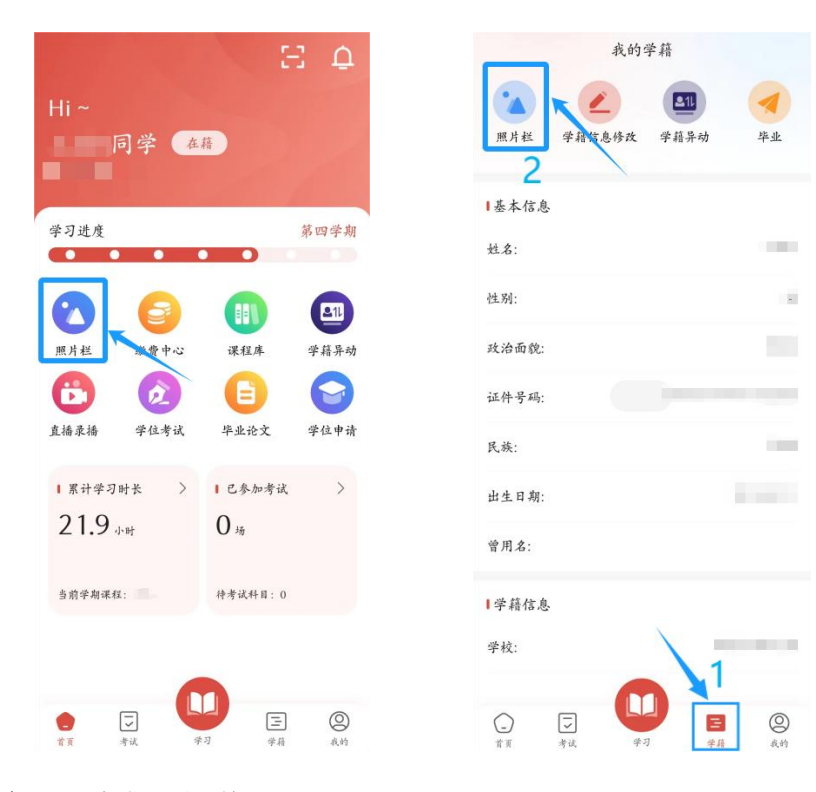

点击"采集/上传";

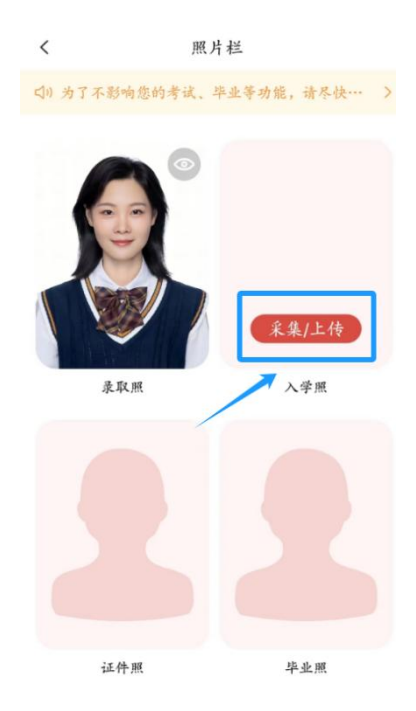

## 1.1 APP 上传入学照

若有符合要求的入学照,点击"从相册选择"(注意:照 片必须是近3个月免冠照);

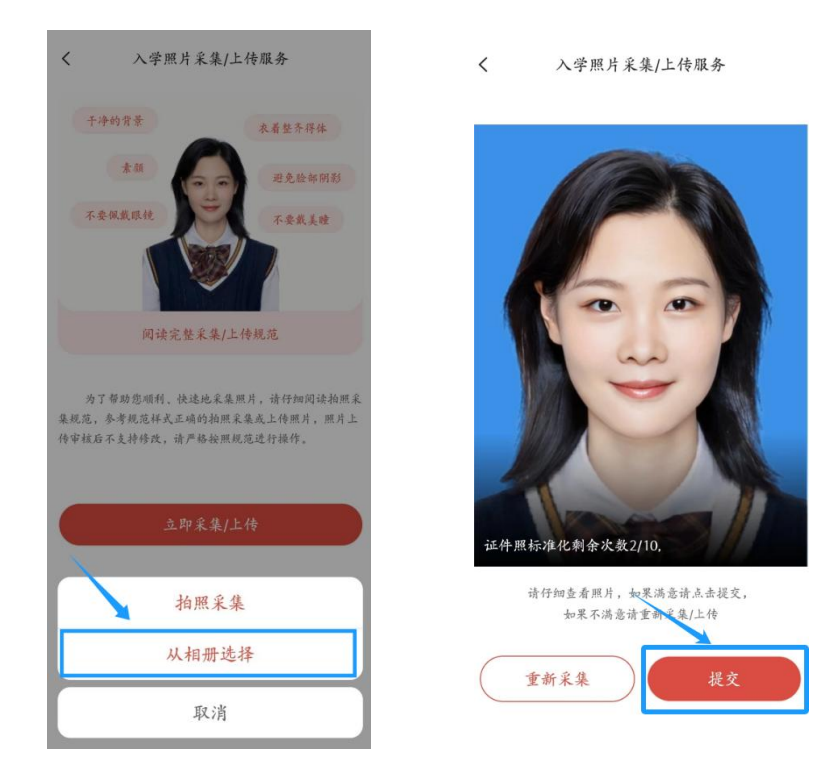

选择照片后,点击提交,系统将自动进行照片标准化处理

(背景统一为蓝色及统一裁剪照片大小)并与公安系统进行人脸比对。

#### 1.2 APP 采集入学照

若相册中没有符合要求的入学照,请直接点击"拍照采集";

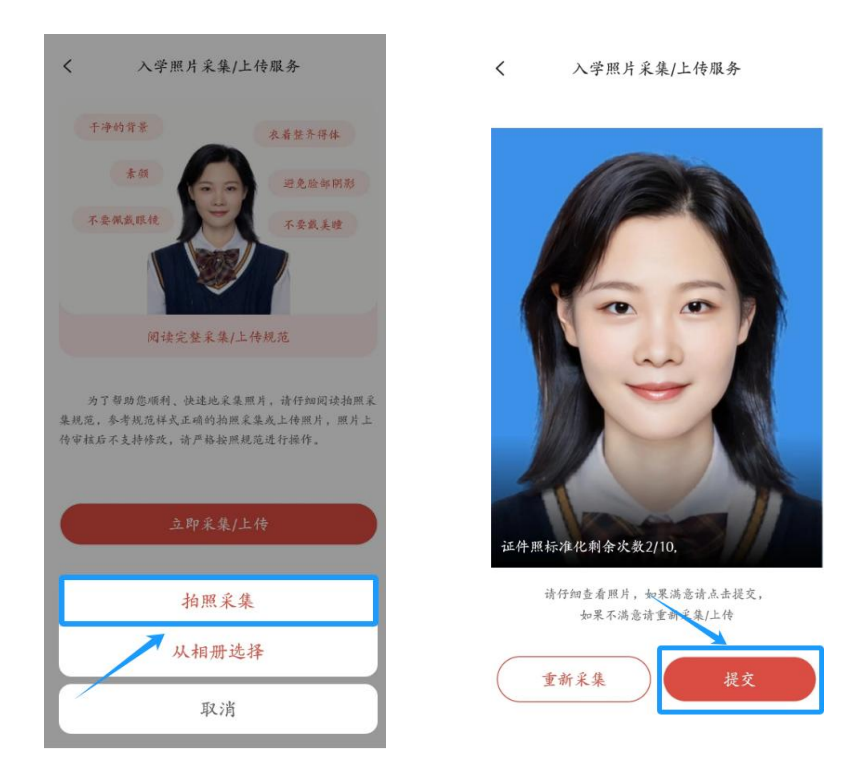

选择照片后,点击提交,系统将自动进行照片标准化处理 (背景统一为蓝色及统一裁剪照片大小)并与公安系统进行人 脸比对。比对成功后,该照片在照片栏显示,此照片支持下载。

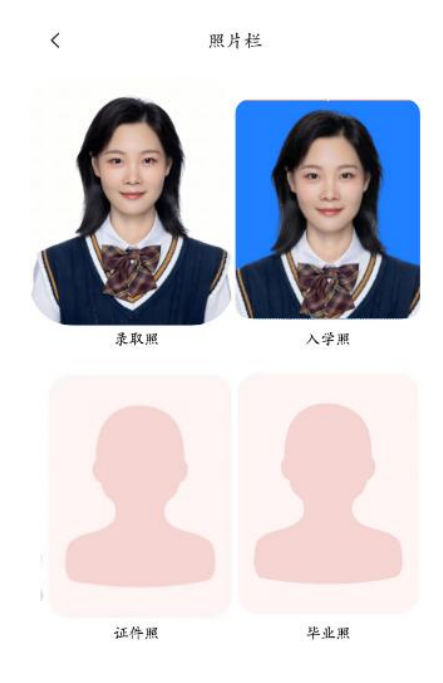

### 2、网页上传入学照

登录西安工业大学成人继续教育学生服务平台点击首页导 航栏"学籍"或点击快捷入口"学籍信息"按钮,进入学籍页 面;

| 首页学习考试学        | 涖 论文 学籍● 毕业      | 学费 课程库           |                            |           | 2.441                      | 0 0 🗘 🗘                  |
|----------------|------------------|------------------|----------------------------|-----------|----------------------------|--------------------------|
| • 111          |                  |                  |                            |           |                            | Hi, <b>司学</b><br>精彩学习每一天 |
| 学习进度           |                  |                  |                            |           |                            |                          |
| <b>○</b><br>录取 | <b>〇</b><br>第一学期 | <b>〇</b><br>第二学期 |                            | O<br>第四学期 | 第五学期                       | 中业                       |
| 个人信息           |                  |                  |                            | 查看学籍 >    | 消息(您有4条未读消息)               | 查看全部 >                   |
|                | / 2023级          |                  |                            |           | 高校发布了成绩,请前往查看高校发布了成绩,请前往查看 | •>                       |
|                | 学校:              |                  | 学 籍 状 态:已录取<br>屋 次: 专升本    |           | 陕西—六八网校<br>快捷入口            | • >                      |
|                | 函授站:             |                  | 学 制: 2.5年学制<br>学 习 形 式: 函授 | u .       | 78                         |                          |
| <b>中</b> 继     | 续教育信息化平台         | 名师课堂             | · 自有版权 · 匠心打造 · 全          | 心服务       | 进入学习 进入考试                  | 李譜信息 学位报名                |

点击"立即采集/上传"按钮,进入上传页面;

| 首页 学习 考试 学位 | 论文学籍 毕业 学费 课程库              |                                                  | g men | 0 0 | Ø | ⇔ |
|-------------|-----------------------------|--------------------------------------------------|-------|-----|---|---|
| 个人信息        | 个人资料                        |                                                  |       |     |   |   |
| 查看/编辑       | ( 2022/8                    |                                                  |       |     |   |   |
| 学籍信息修改      |                             |                                                  |       |     |   |   |
|             | 姓名:                         |                                                  |       |     |   |   |
| 转专业         |                             | 田 王 平 月: 2000年07月<br>曾 用 名:                      |       |     |   |   |
| 御史          | 政治面貌:群众                     | 户籍地址:                                            |       |     |   |   |
|             | 前 置 学 历:                    | 电话号码:                                            |       |     |   |   |
| ₩7          | 通讯地址:                       | 电子邮箱:                                            |       |     |   |   |
|             |                             | *****                                            |       |     |   |   |
|             |                             | 子 植 八 心、 日 汞 収<br>屋 次: 有 升 太                     |       |     |   |   |
|             | 函 授 站:                      | 学制:2.5                                           |       |     |   |   |
|             | 学 号:                        | 学习形式:函授                                          |       |     |   |   |
|             |                             |                                                  |       |     |   |   |
|             | 照片栏                         |                                                  |       |     |   |   |
|             | <b>乙福油本 (1) 14</b>          | 为了不影响您的考试、毕业等功<br>能,请尽快采集/上传入学照<br><sub>跳过</sub> |       |     |   |   |
|             |                             |                                                  | 其他    | 其作  |   |   |
|             | <b>紧急联系人</b> 数首经历 家庭成员 工作经历 |                                                  |       |     |   |   |
|             |                             |                                                  |       |     |   |   |

# 点击"上传入学照"按钮;

| Ê | 顷 | 学习   | 考试   | 学位                                                   | 论文    | 学籍                 | 毕业    | 学费      | 课程库         | 🖲 Mili | (?) | $\bigcirc$ | 0 | ۲¢ |
|---|---|------|------|------------------------------------------------------|-------|--------------------|-------|---------|-------------|--------|-----|------------|---|----|
|   | • | 青点击上 | 传技钮环 | ₹<br>業<br>業<br>業<br>業<br>業<br>業<br>、<br>大<br>学<br>新聞 | 您的入学。 | <b>照片</b><br>建议您在. | 上传前先疏 | 前後 【入学) | <b>猥要求】</b> | LEXYME |     |            |   |    |

## 点击"上传本地照片"区域;

| 首页 | 学习   | 考试   | 学位     | 论文            | 学籍          | 毕业    | 学费    | 课程库                                                                                                    | 2 atte | ? | Ŷ | Ø | ¢ |
|----|------|------|--------|---------------|-------------|-------|-------|----------------------------------------------------------------------------------------------------|--------|---|---|---|---|
| •  | 清点击上 | 传按钮环 | 《集/上传》 | 您的入学<br>8像上传, | 開片<br>建议您在」 | L传前先阅 | 遺【入学! | <ul> <li>选择采集或上传</li> <li>上传本地開片</li> <li>空可以上传你自己渴意的证件照,<br/>但多必满足【入学照要求】</li> <li>(自身必满足【入学照要求】     </li> <li>(自用服采集照片)     </li> <li>网页版留不支持入学照采集,您     可以使用168网校App进行采集     </li> </ul> |        |   |   |   |   |

选择电脑中符合要求的本人照片并上传(注意:上传的照片必须是近3个月免冠照);

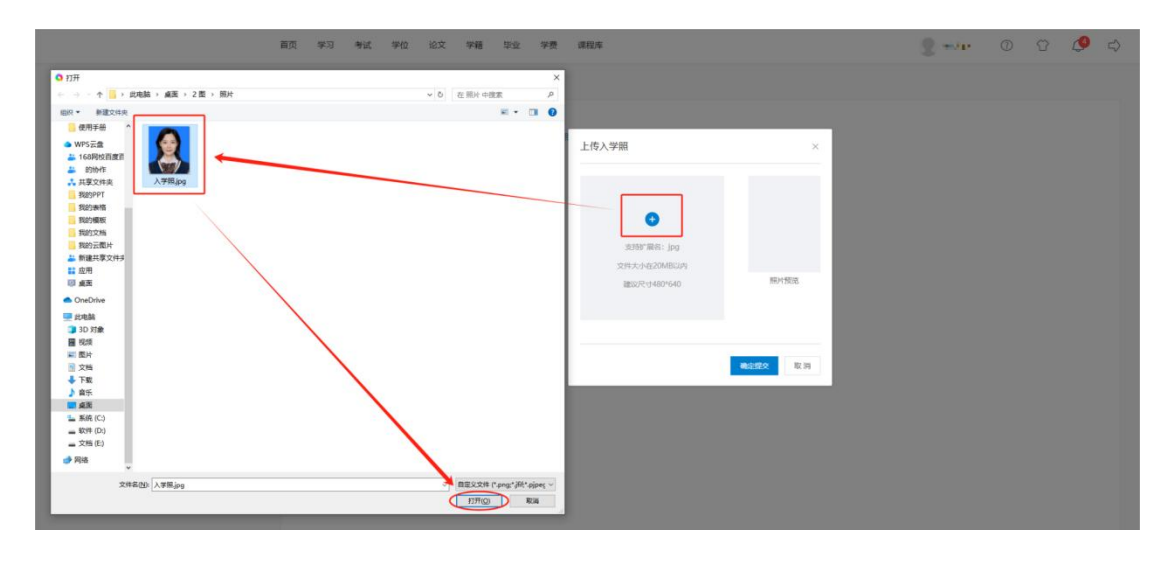

根据"照片预览"视图,调整照片无误后,点击"确定提 交"按钮;

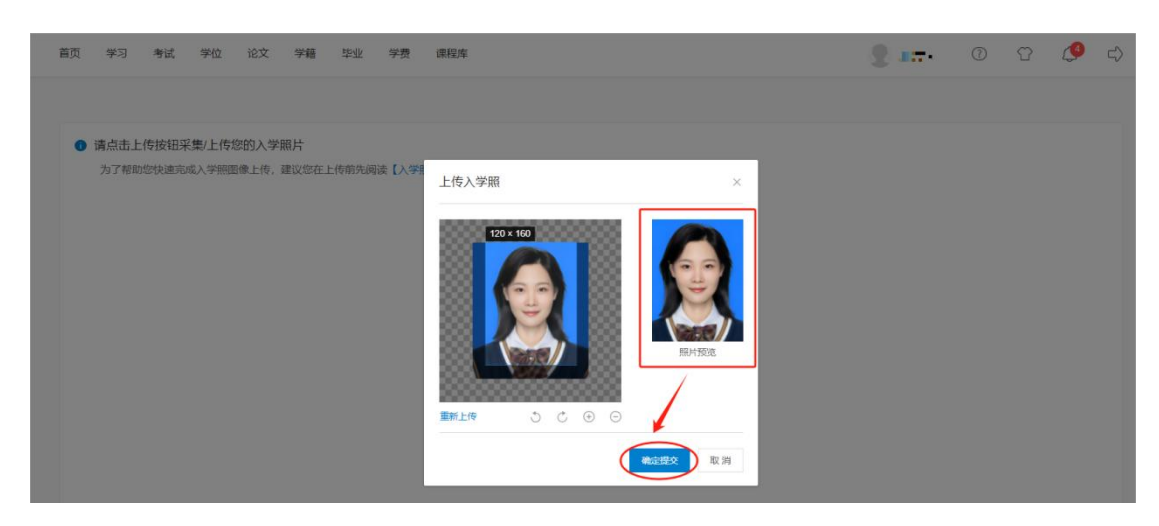

提交后,系统将自动进行照片标准化处理(背景统一为蓝 色及统一裁剪照片大小),再次点击"提交"按钮,则此照片 自动与公安系统做人脸比对。

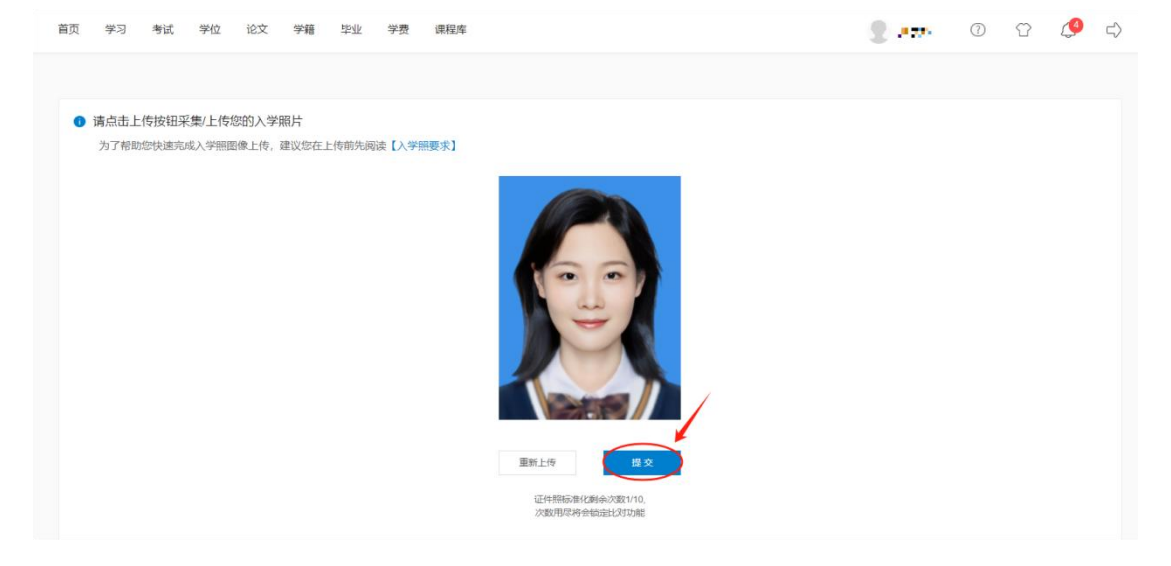

比对成功后,入学照上传成功。

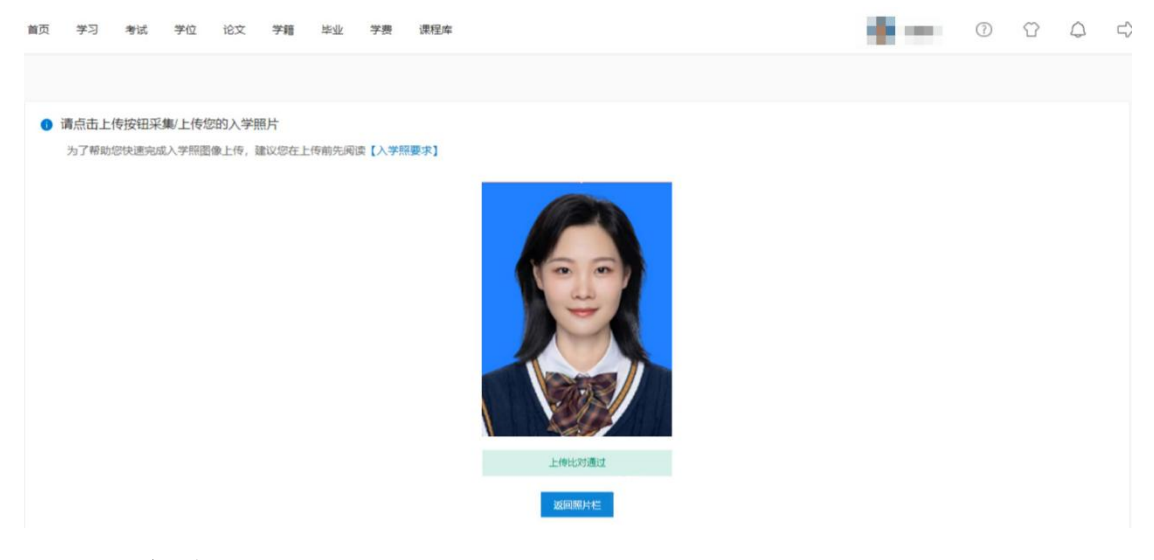

#### 3、注意事项

(1)请勿采集/上传非本人照片,比对失败后请仔细参考【入学照要求】,并进行更改。

(2)标准化次数及人脸比对都有次数限制,若进入封禁状态或遇到其他技术性问题,请拨打客服热线 029-8866 9168。